## KODIAK QUICKGUIDE-Self Assessments

## Overview

The Self Assessments tool allows you to create ungracted f quiz questions for students to use to gauge their knowledge. It also allows students to see instructed feedback to the inswers instantaneously. Self Assessments are most effective when the time in the Content section of your course immediately after the material ustents are being quizzed on.

## How to Access the Self Assessments Tool

If Self Assessments does not appear on your Collasear, Click Edit Course, Tools, Self Assessments to activate.

## In This Guide

- x Creating Self-Assessments
- X Linking Self-Assessments in Content

Creating Self Assessments

Import Questions from the Question

Library

1. Click on the name of the Self Assessment into which you want to import questions.

2. ClickAdd/Edit Questions .

3. ClickImport at the top of the page.

4. For the Import Source, selferbm an existing collection (Figure 3).

5. For the Source Collection, se@atestion Library (Figure 4).

6. For the Source Selection, settedtection Root (Figure 5). The questions from your Question Library will appear below these selections.

7. Select the checkboxes next to the questions you want to import.

8. ClickSave The questions you selected will now be listed in your Self Assessment.

Linking Self Assessments in Content

1. In your course navbar, clickontent 7.